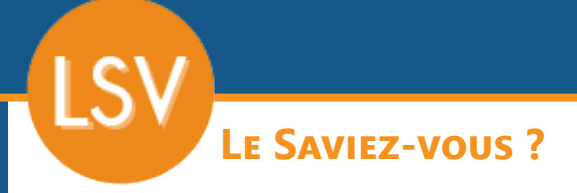

Parfois, il est nécessaire de fusionner des fiches client, soit parce que le client a été créé en double, soit parce qu'un client a été racheté par un autre. Un utilitaire permet de le faire simplement.

## **1** - IDENTIFICATION DES CLIENTS

Dans l'exemple que nous utiliserons, 2 clients identiques ont été créés. L'un au nom de «*Dupond* SAS» et l'autre au nom de «SAS Dupond».

|             | iste des clie       | nts        |            |       |                  |              |               |              |          |                                         |        |                |        |
|-------------|---------------------|------------|------------|-------|------------------|--------------|---------------|--------------|----------|-----------------------------------------|--------|----------------|--------|
| -           | <mark>+</mark> 🔊 ९  | <b>\$</b>  |            |       |                  |              |               |              |          |                                         |        | Liste 🔅        |        |
| Liste Vues  |                     |            |            |       |                  |              |               |              |          |                                         |        |                |        |
| Code client | à rechercher (3 ca  | 2 éléments |            |       |                  |              |               |              |          | * Filtre spécifique (<br>sur la colonne | ي 🞗    | Imprimer       | \$     |
| Nom client  | à rechercher (3 cai | Code       | Nom        |       | Ville            | Contact      | , Téléphone , | Tél. Contact |          |                                         |        | Encours client | , 1    |
| CLIENT      | <u> </u>            | DUP02      | DUPOND SAS | 85000 | LA ROCHE SUR YON | Dupond Annie |               | 035268963    | <b>V</b> |                                         | 624,53 |                | 0,00 🔺 |
| 6 06        |                     | SAS01      | SAS DUPOND | 85000 | LA ROCHE SUR YON | DUPOND Annie |               | 035268963    | <b>v</b> |                                         | 214,23 |                | 0,00   |
| ☐ 13        |                     |            |            |       |                  |              |               |              |          |                                         |        |                |        |
| a 42        |                     |            |            |       |                  |              |               |              |          |                                         |        |                |        |
| 69          |                     |            |            |       |                  |              |               |              |          |                                         |        |                |        |
| 🗀 71        |                     |            |            |       |                  |              |               |              |          |                                         |        |                |        |
| 60          |                     |            |            |       |                  |              |               |              |          |                                         |        |                |        |
| 81          |                     |            |            |       |                  |              |               |              |          |                                         |        |                |        |
| <b>0</b> 3  |                     |            |            |       |                  |              |               |              |          |                                         |        |                |        |
|             |                     |            |            |       |                  |              |               |              |          |                                         |        |                |        |
| 1           |                     |            |            | 1     | 1                |              | 1             | 1            | I        | 1                                       |        |                |        |

2 - Prérequis avant fusion

Pour pouvoir fusionner des clients, vous devez être le seul connecté à Codial.

Tous les éléments sauf les tarifs seront fusionnés (documents de vente, contacts, règlements...).

## 3 - Sélection du client qui sera conservé

Ouvrez et déverrouillez la fiche du client que vous souhaitez conserver.

Dans notre exemple, nous conservons «Dupond SAS».

Dans le menu «Outils», cliquer sur «Fusionner des clients».

| Image: Contract Support   Image: Contract Support   Image: Cont                                                                                                    |
|----------------------------------------------------------------------------------------------------|
| Abs protectes  Protocol                                                                                                    |
| DUPR2       Particular       Full one of the control of the control of the co                                                                                                    |
| Addresse die facturation Options Commentaines Foid on updations configes clents dans un sed.   Q rue de la République Vie No autions vore attention sur le fait que cette zone ne doit contenir aucune donnée à caractère diffamatoire ou injurisuz, conformément à la Régislation en vigué. Recherche avancée   Q rue de la République Protection des Données. Le cas échéant, seude la responsabilité de son auteur sere engagée. Recherche avancée   Q rue de la République Protection des Données. Le cas échéant, seude la responsabilité de son auteur sere engagée. Phriteses mémorinées clent   Q rue de la République Protection des Données. Le cas échéant, seude la responsabilité de son auteur sere engagée. Phriteses mémorinées   Q rue de la République Protection des Données. Protection des Données.   Q rue de la République Protection des Données. Protection des Clent   Q rue de la République Protection des données Protection des Clent   Q rue de la République Protection des données Protection des Clent   Q rue de la République Protection des données Protection des données   Q rue de la République Protection des données Protection des données   Q rue de la République Protection des données Blocage   Contacts Message Protection des clent   Que de déplacement Aucue Surveillance   Q rue de déplacement Aucue Surveillance   Q rue de déplacement Aucue   Rechteire Responsable ADV   A rue des donnée Protection des cl                                                                                                    |
| Vue As S     Vue at a Regulation of the analysis of the source of the source of t                                                                                                    |
| Image: Contract       Image: Contract                                                                                                    |
| La fordet Ubliables client   Sooo A ROCHE SUR YON ON FR    Contact frincipal   Contact frincipal   2 rue de la République   2 rue de la République   2 rue de la République   2 rue de la République   2 rue de la République   2 rue de la République   2 rue de la République   2 rue de la République   2 rue de la République   2 rue de la République   2 rue de la République   2 rue de la République   2 rue de la République   Contacts   Contacts   Contacts   Nom   Responsable ADV   Responsable ADV   Responsable ADV   Responsable ADV   Responsable ADV   Responsable ADV   1 Réference                                                                                                    |
| lesson LA ROCHE SUR VON R   Pro Export des données client  Privases mémorisées  Planning  Planning                                                                                                    |
| Adverse de kination principale      Indicate principale       Indicate principale          Indicate principale          Indicate principale                                                                            Indicate principale      Indicate principale  Indicate principale  Indicate principale Indicate principale Indicate principale Indicate principale Indicate principale Indicate principale Indicate principale Indicate principale Indicate principale Indicate principale Indicate principale In                                                                                                    |
| > 100/000 AS       > 100/000 AS       > 100/0000 AS       > 100/000 AS       > 100/000 AS       > 100/0000 AS       > 100/0000 AS       > 100/0000 AS       > 100/0000 AS       > 100/0000 AS       > 100/0000 AS       > 100/0000 AS       > 100/0000 AS       > 100/0000 AS       > 100/0000 AS       > 100/0000 AS       > 100/00000 AS       > 100/0000 AS       > 100/00000 AS       > 100/00000 AS       > 100/00000 AS       > 100/000000000000000000000000000000000                                                                                                    |
| A La Forde   Status   Status                                                                                                    |
| Index ROCHE SURY YON       Fmail         Store de déplacement       Store         Zoné de déplacement       Aterte clent         Connercial       Store         Branche       Message         Connercial       Store         Connercial       Store         Resulte Yann       Connercial         Resulte Yann       Connercial                                                                                                    |
| Zone de dejalement     Contacts     Contacts                                                                                                    |
| Atter dent<br>Contacts<br>Contacts |
| Technican <ul> <li>Commercial</li> <li>Branche</li> <li>Branche</li></ul>                                                                                                    |
| Contacts Contacts Contacts Contacts Contacts Contacts Contacts Contacts Contacts Contacts Contacts Contacts Contacts Contacts Contacts Contacts Contacts Contacts Contacts Contacts Contacts Contacts Contacts Contacts Contact Contacts Contact Contacts Contact Contact Cont                                                                                                    |
| Contacts     Index Nom     Foreton     A = = = 0     Index Nom     MME > Dupond Annie       CW     Nom     Foreton     A = = 0     Foncton     Responsable ADV       INE     Depond Annie     Pascensible ADV     Index Nom     Responsable ADV       INE     Responsable ADV     I = 0     Fonction     Responsable ADV       INE     Responsable ADV     I = 0     Fonction     Responsable ADV                                                                                                    |
| Image: Concentration         Fonction         P.         Responsable ADV         March         Concentration         Responsable ADV         Responsable ADV         Addresse like         Concentration         Responsable ADV         Responsable ADV         Responsable ADV         Responsable ADV         Total         Addresse like         Concentration         Responsable ADV         Total         Addresse like         Concentration         Responsable ADV         Total         Total <th< th=""></th<>                                                                                                    |
| NHE         Norm         Normalia         Adresse like         Adresse like         Adresse like           NHE         Dupord Anne         Responsable ADV         III         Adresse like         Adresse like           N         RLEUIKLI Vann         Commercial         III         Email         annie@dupond.sas.com         IIII           1         RLEUIKLI Vann         Commercial         IIII         Frail         annie@dupond.sas.com         IIIII                                                                                                    |
| NUE         Depond Annie         Responsable ADV         V         II         I         Ernall         Immle@dupond sas.com           N.         REUBLEL Yann         Commercial         II         I                                                                                                    |
|                                                                                                    |
|                                                                                                    |
|                                                                                                    |
|                                                                                                    |
| Commentaires     Nous attirons sur le fait que cette zone ne doit contenir aucune      Nous attirons voir attention sur le fait que cette zone ne doit contenir aucune                                                                                                    |
| domée à caractère diffamatoire ou injurées de l'égistation en<br>viennes et la caractère diffamatoire ou injurées de l'égistation en<br>viennes et au Delanes de l'égistation de Desaute de La van.                                                                                                    |
| Viglaur et al régimment obtient au serie menses, Le case     Viglaur et al régimment obtient au suit et au serie engagée.                                                                                                    |
|                                                                                                    |
|                                                                                                    |
|                                                                                                    |
|                                                                                                    |
|                                                                                                    |
|                                                                                                    |

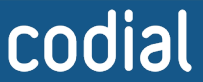

ogicie

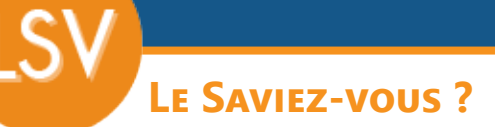

## 4 - UTILITAIRE DE FUSION

- 1 Cliquer sur la ligne de la fiche client que vous souhaitez voir disparaître. Vous ne pouvez sélectionner qu'une seule ligne.
- 2 Valider en appuyant sur le bouton «Fusionner».
- 3 Valider le message de confirmation.

| Fu:                       | sion de compt  | e client                   |                     |                                                            |                                                      |       |                    |        |            |  |  |  |
|---------------------------|----------------|----------------------------|---------------------|------------------------------------------------------------|------------------------------------------------------|-------|--------------------|--------|------------|--|--|--|
|                           |                |                            | 1                   |                                                            |                                                      |       |                    |        |            |  |  |  |
|                           |                |                            |                     | C Fusi                                                     | onner                                                |       |                    |        |            |  |  |  |
| / Fusioner dans le compte |                |                            |                     |                                                            |                                                      |       |                    |        |            |  |  |  |
| DUP02                     |                |                            |                     |                                                            |                                                      |       |                    |        |            |  |  |  |
| DUPOND SAS                |                |                            |                     |                                                            |                                                      |       |                    |        |            |  |  |  |
| 2 rue de la République    |                |                            |                     |                                                            |                                                      |       |                    |        |            |  |  |  |
| Sz Tue de la              |                |                            |                     |                                                            |                                                      |       |                    |        |            |  |  |  |
| ZA La Foret               | ZA La Forêt    |                            |                     |                                                            |                                                      |       |                    |        |            |  |  |  |
| 85000 L                   | A ROCHE SUR YO | DN                         |                     | FRANCE                                                     | L                                                    |       |                    |        | v          |  |  |  |
|                           |                |                            |                     |                                                            |                                                      |       |                    |        |            |  |  |  |
| Choix du cl               | ient           |                            |                     |                                                            |                                                      |       |                    |        |            |  |  |  |
| Code                      | 。 Civ.         |                            |                     | Adresse ligne                                              |                                                      |       |                    | Pa     | ys D       |  |  |  |
| GIN01                     |                | GINETO PÈRE ET FILS (SARL) | Chaucher            |                                                            |                                                      | 71960 | ROCHE VINEUSE (LA) | FRANCE |            |  |  |  |
| IDE01                     |                | DEAL                       | ZI Nord             |                                                            |                                                      | 26100 | BOURG DE PEAGE     | FRANCE |            |  |  |  |
| NT01                      | MR             | NTEL                       | 9 Avenue de la seco |                                                            |                                                      | 71170 | CHAUFFAILLES       | FRANCE |            |  |  |  |
| JOV01                     | MR             | JOVER DAVID                | 2 rue de la ga      |                                                            |                                                      | 71170 | CHAUFFAILLES       | FRANCE |            |  |  |  |
| LAF01                     | MR             | LAFFOND YANNICK            | 12 avenue de        |                                                            |                                                      | 71170 | CHAUFFAILLES       | FRANCE |            |  |  |  |
| MIC01                     | MR             | MICHEAUX DAMEN             | 13 Rue des fran     | Souhaitez-vous                                             | Souhaitez-vous fusionner le client :                 | 71800 | LA CLAYETTE        | FRANCE |            |  |  |  |
| SAI01                     |                | SAITEC                     | 9 avenue de la      | SAS01 SAS DUP                                              | OND                                                  | 81170 | CHAUFFAILLES       | FRANCE |            |  |  |  |
| SAS01                     |                | SAS DUPOND                 | 32 rue de la Ré     | Le client sera supprimé<br>Dans la compte client suivant : |                                                      | 85000 | LA ROCHE SUR YON   | FRANCE |            |  |  |  |
| SCI01                     |                | SCI DE LA CORDERIE         | 11 Bis rue Jean     | DUP02 DUPOND                                               | Dans le compte client sulvant :     DUP02 DUP0ND SAS |       | CHAUFFAILLES       | FRANCE |            |  |  |  |
| SIM01                     | MR             | SMPSON HOMER               | rue de la mairie    | 00102001010                                                |                                                      | 80770 | BEAUCHAMPS         | FRANCE |            |  |  |  |
| DIA01                     |                | SYNDIC DIABOLO             | 10 rue Jean JAI     |                                                            |                                                      | 42300 | ROANNE             | FRANCE |            |  |  |  |
| SYN01                     |                | SYNDIC LES SABLES          | 53, rue de la Ré    | Qui                                                        | Non                                                  | 69001 | LYON 01            | FRANCE |            |  |  |  |
| TRO01                     | MR             | TROUSSIERE JEAN MICHEL     | Impasse des ok      |                                                            |                                                      | 42300 | LE COTEAU          | FRANCE |            |  |  |  |
| VENTEE                    |                | VENTE MAGASIN              | ESPECE              |                                                            |                                                      | 71000 | MACON              | FRANCE |            |  |  |  |
| VENTEC                    |                | VENTE MAGASIN              | CHEQUE              |                                                            |                                                      | 71000 |                    | FRANCE |            |  |  |  |
| VENTEK                    |                | VENTE MAGASIN              | CARTE               |                                                            |                                                      | 71000 |                    | FRANCE |            |  |  |  |
| VENTEV                    |                | VENTE MAGASIN              | VIREMENT<br>ANONYME |                                                            |                                                      | 71000 | MACON              | FRANCE |            |  |  |  |
| VENTEA                    |                | VENTE MAGASIN              |                     |                                                            |                                                      | 71000 |                    | FRANCE |            |  |  |  |
|                           |                |                            |                     |                                                            |                                                      |       |                    |        |            |  |  |  |
| Pannort-de                | fusion         |                            |                     |                                                            |                                                      |       |                    |        |            |  |  |  |
| Rapport de                | lusion         |                            |                     |                                                            |                                                      |       |                    |        |            |  |  |  |
| Informations              |                |                            |                     |                                                            |                                                      |       |                    |        | Nombre 🔒 🗋 |  |  |  |
|                           |                |                            |                     |                                                            |                                                      |       |                    |        | A          |  |  |  |
|                           |                |                            |                     |                                                            |                                                      |       |                    |        |            |  |  |  |

## 5 - Résultat de la fusion

codial

Le rapport de fusion vous indique combien d'éléments ont été fusionnés ou purgés et dans quels domaines (fiche client, contacts, devis, commandes, factures...).

|                                      |        | -   |  |  |  |  |  |  |
|--------------------------------------|--------|-----|--|--|--|--|--|--|
| Rapport de fusion                    |        |     |  |  |  |  |  |  |
|                                      |        |     |  |  |  |  |  |  |
| Informations                         | Nombre | , 1 |  |  |  |  |  |  |
| fichiers associés à un document      |        | 0 🔺 |  |  |  |  |  |  |
| taxe d'un tiers                      |        | 0   |  |  |  |  |  |  |
| fichier Artex                        |        | 0   |  |  |  |  |  |  |
| clent                                |        | 1   |  |  |  |  |  |  |
| adresse multiple clent               |        | 1   |  |  |  |  |  |  |
| prix spéciaux client                 |        | 0   |  |  |  |  |  |  |
| mémorisation des fitres cients       |        | 0   |  |  |  |  |  |  |
| commission par clent et par article  |        | 0   |  |  |  |  |  |  |
| horaire d'ouverture d'un client      |        | 0   |  |  |  |  |  |  |
| Index de codes cient et fournisseur  |        | 0   |  |  |  |  |  |  |
| remise par client : Sous-Famile      |        | 0   |  |  |  |  |  |  |
| contact                              |        | 1   |  |  |  |  |  |  |
| devis clent                          |        | 0   |  |  |  |  |  |  |
| commande client                      |        | 0   |  |  |  |  |  |  |
| 8L clent                             |        | 0   |  |  |  |  |  |  |
| ntervention                          |        | 0   |  |  |  |  |  |  |
| location                             |        | 0   |  |  |  |  |  |  |
| facture client                       |        | 1   |  |  |  |  |  |  |
| suivi de règlement de facture client |        | 0   |  |  |  |  |  |  |
| remise de rèniement                  |        |     |  |  |  |  |  |  |

Dans notre exemple, on constate bien que le total facturé correspond bien à la somme des 2 clients : 624.53+214.23 = 838.76

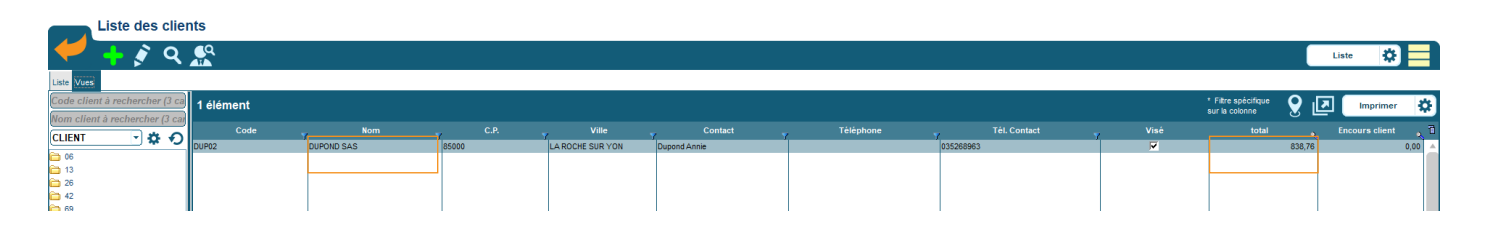

<u>logiciei</u>

1% franc

06/2021